### Frequently Asked Questions for Structured Securities

#### Where can I find additional information about using the application?

 Please review the user's guide available on our website at <u>http://www.naic.org/structured\_securities/structured\_securities\_faq.htm</u> or on the dashboard of the application under Help > Online Tutorials.

# When searching for my company/group information in the Structured Securities system, it shows that we have not paid the current year invoice and I can't see any modeled results.

- You will see your specific report once the initial invoice has been paid and once the modeled data has been made available.

# When searching for my company/group information in the Structured Securities system, it shows that it has not been invoiced and I can't see any modeled results.

- Please see the NAIC website at **www.naic.org/index\_structured\_securities.htm** to see when initial invoices will be sent.
- Please note: We will not generate invoices for companies that did not own RMBS/CMBS securities as of June 30th annually. Please contact Customer Support at **816-783-8300** or <u>securitiessupport@naic.org</u> for assistance.

# When searching for my company/group information in the Structured Securities system, it shows that the modeled results are not available.

- Please see the NAIC website at **www.naic.org/index\_structured\_securities.htm** to see when the modeled data will be available in the AVS application.

#### I do not see a company that I should be associated to for the Structured Securities system.

- Please contact Customer Support at 816-783-8300 or securitiessupport@naic.org for assistance.

#### How do I pay my invoice?

- Log in to Account Manager at https://exp.naic.org/psp/fnpexp/NAICCUST/?cmd=login&languageCd=ENG&.
- 2. Click on eBill Payment > Customers
- 3. Select the appropriate company name
- 4. Click on eBill Payment > Bills
- 5. Select the Invoice in the list by clicking on the Invoice Number
- 6. Select Add to Payment Cart on the Invoice screen
- 7. Review and/or update your billing information and select Next
- 8. Select Credit Card as the payment method and select Make Payment
- 9. Select Pay This Amount
- 10. Enter the credit card information and select Pay Ru.147ot ar

I just paid my invoice but do not see my RMBS/CMBS securities.

# When opening my downloaded report in Microsoft® Excel, the information in the CUSIP Issuer column looks strange. How do I fix that?

- 1. Save the modeled data file to an easily accessible location (e.g., your desktop).
- 2. Open a new, blank Microsoft Excel workbook. Across the main menu, locate the Data > Import External Data > Import Data.
- 3. A Select Data Source dialogue box will display. Using the Look in field, identify the file you saved to your desktop. Highlight the file you want to import and select Open.
- 4. A Text Import Wizard box will display. Choose the Delimited radio button and select Next.
- 5. The next Text Import Wizard box will display. Select the Comma radio button and Next.
- 6. The final Text Import Wizard box will display. Select Text as the Column Data Format and click Finish.
- 7. The Import Data box will display. Click Ok
- 8. Your data should now properly display within the spreadsheet and the leading zeroes for the CUSIP Issuer column should be populated.